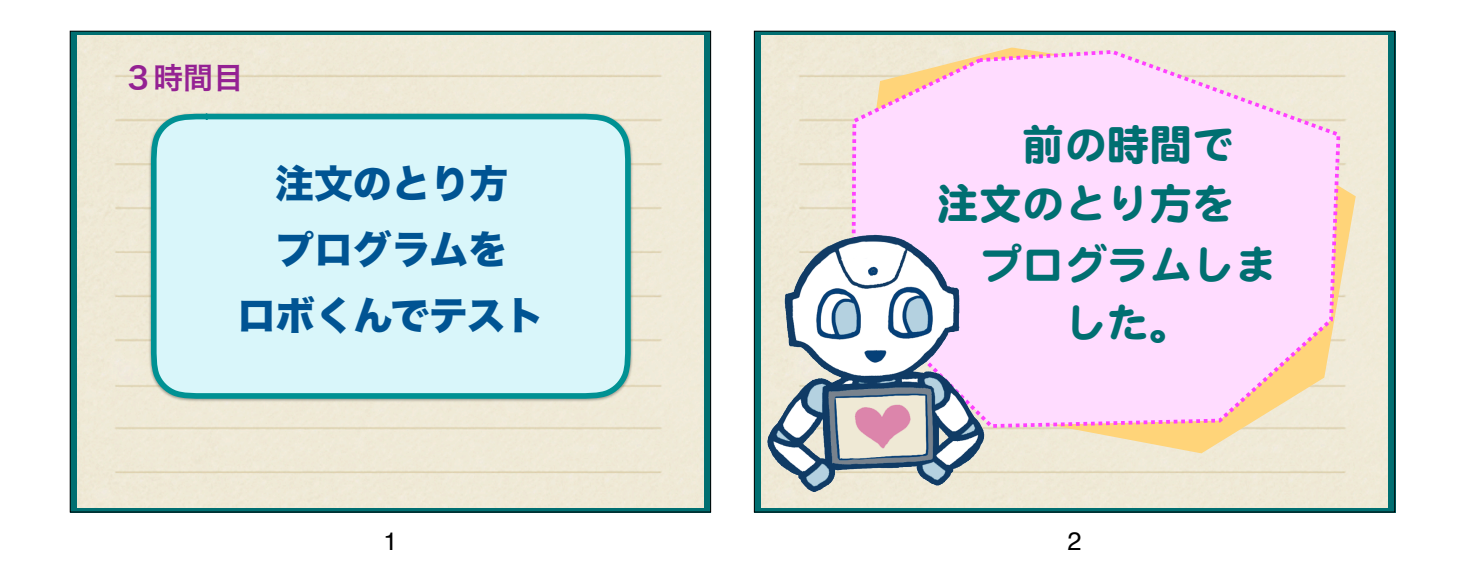

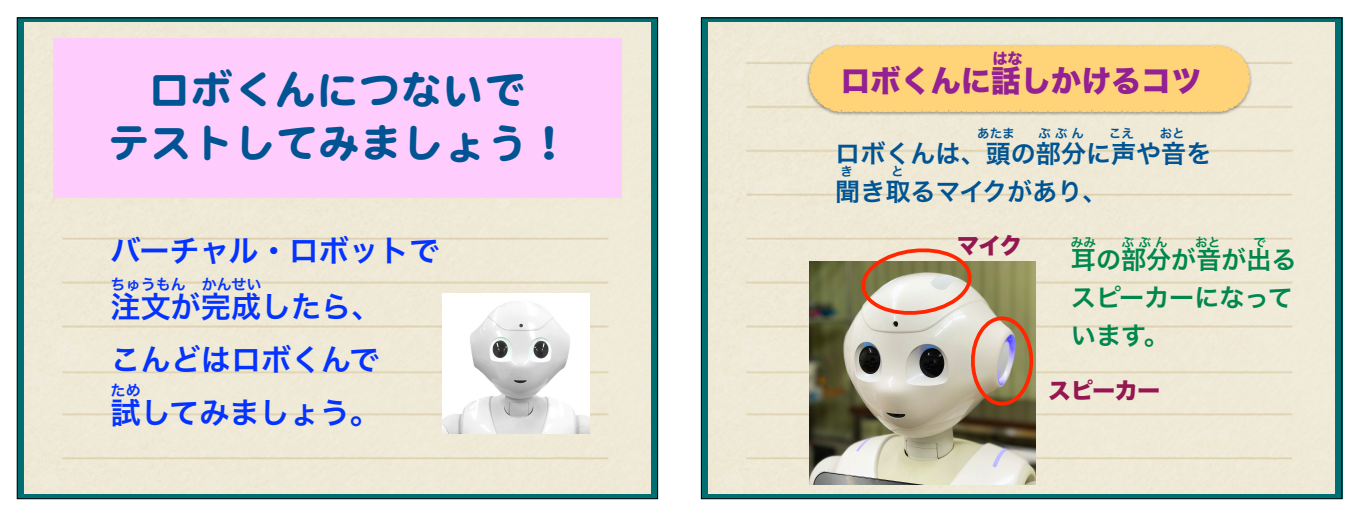

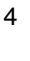

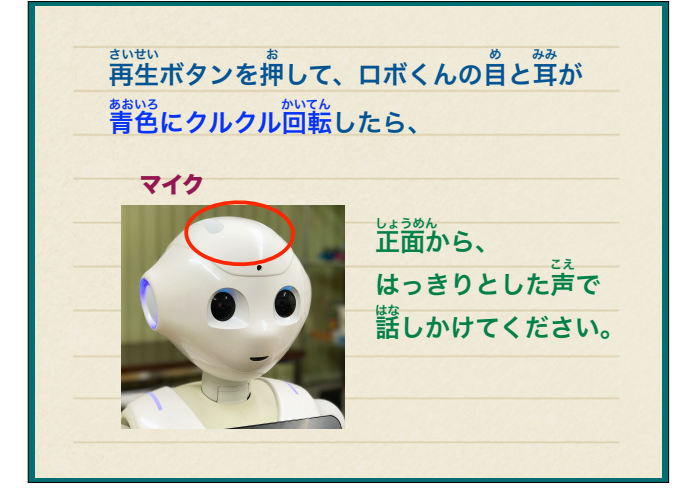

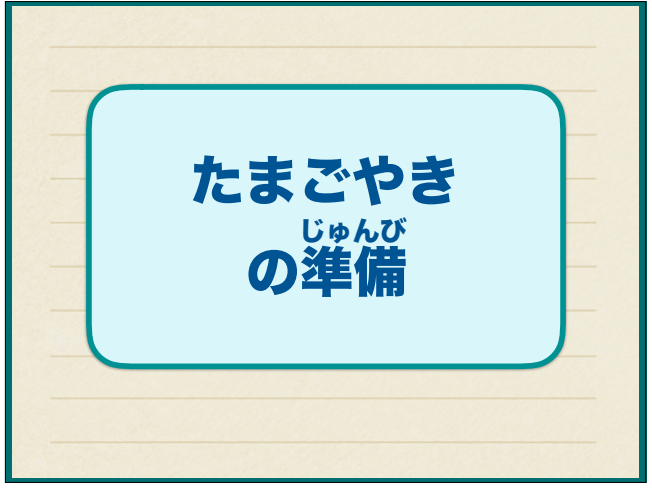

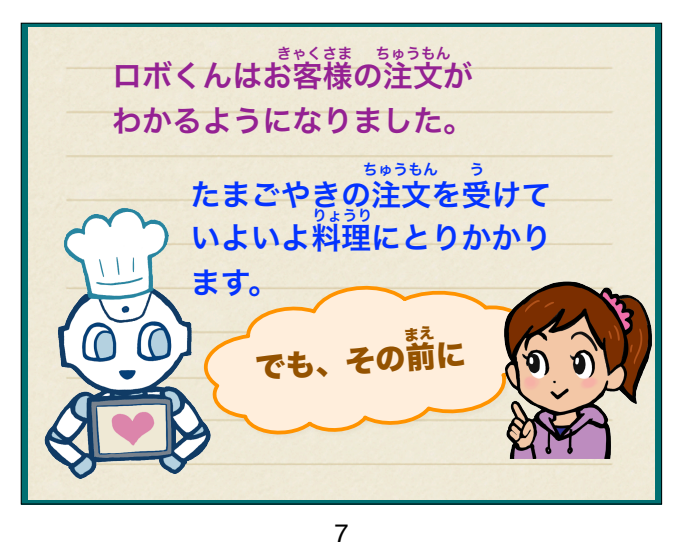

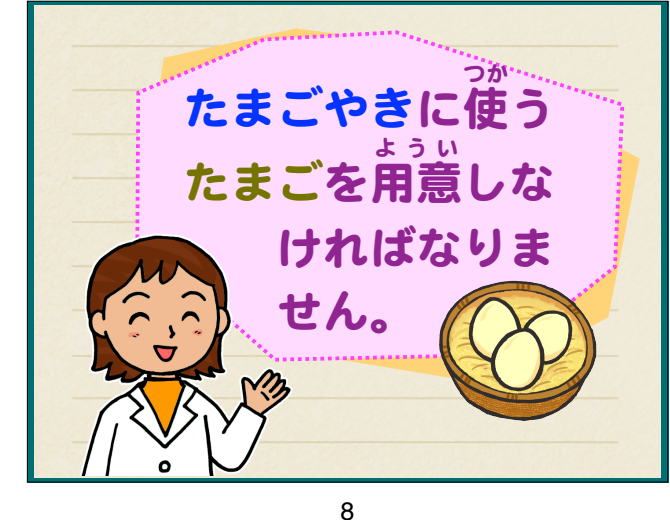

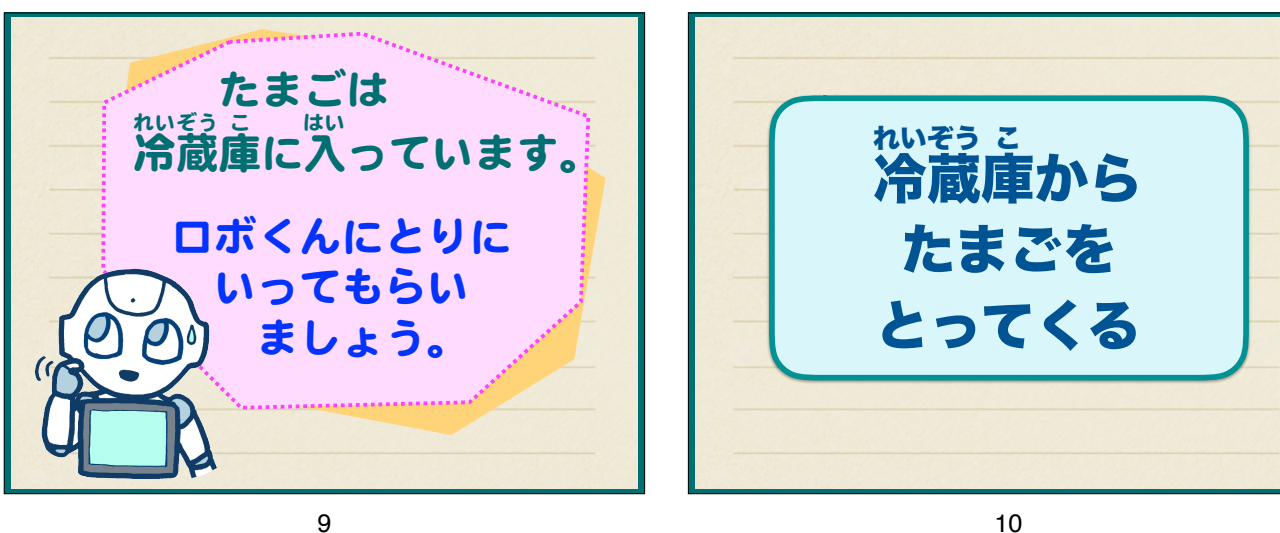

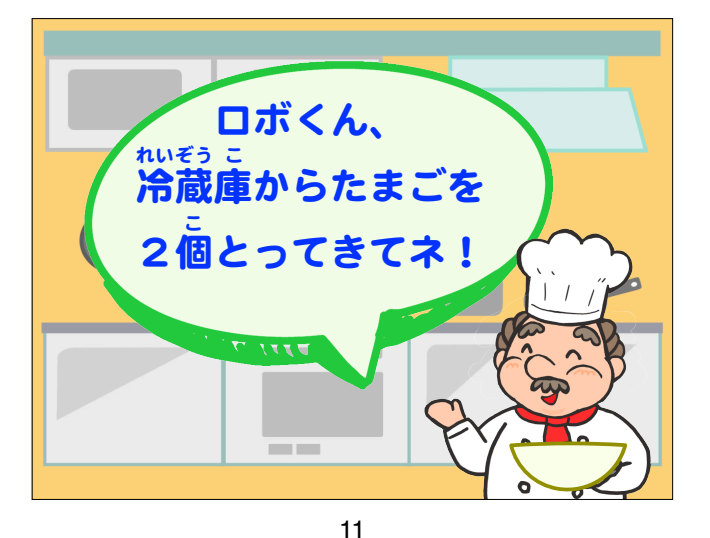

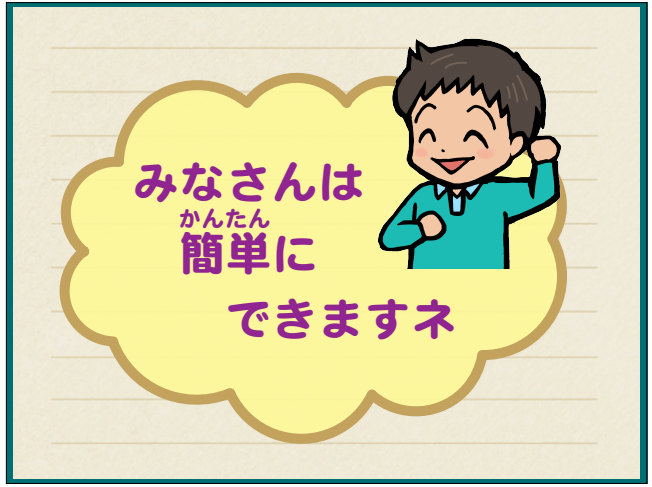

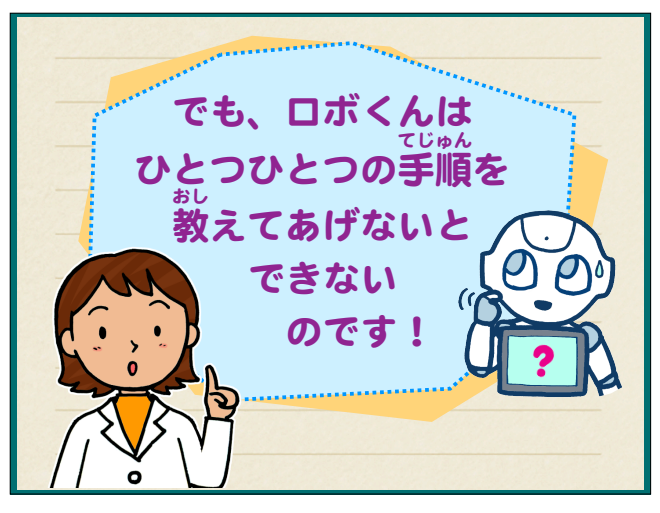

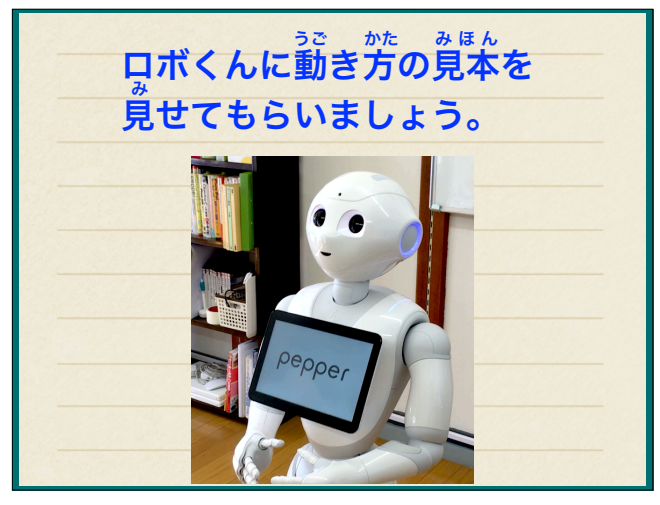

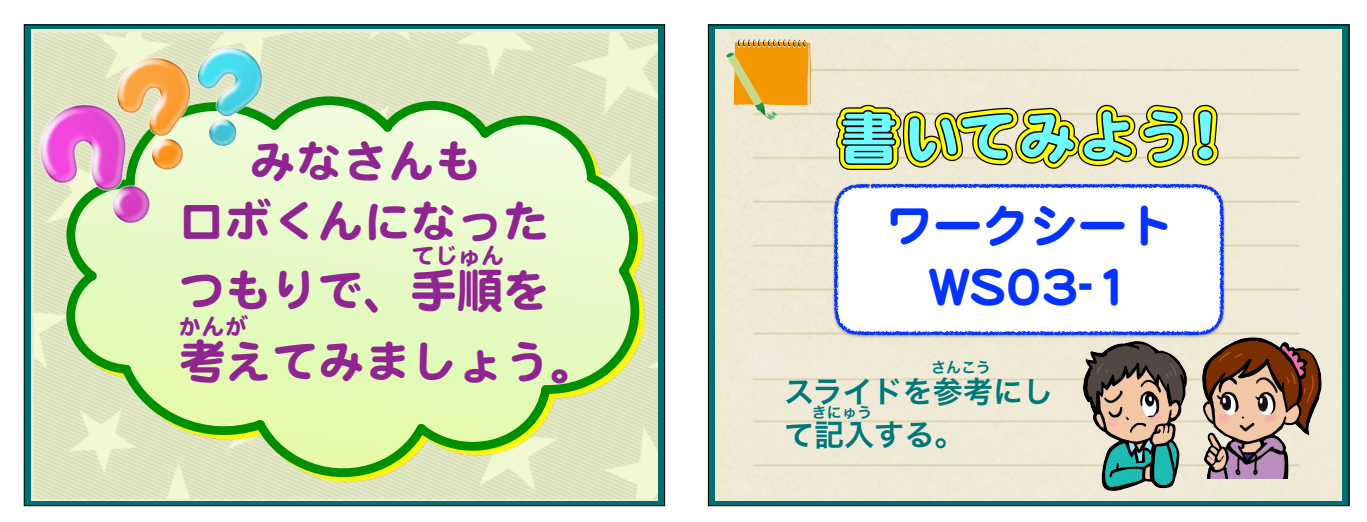

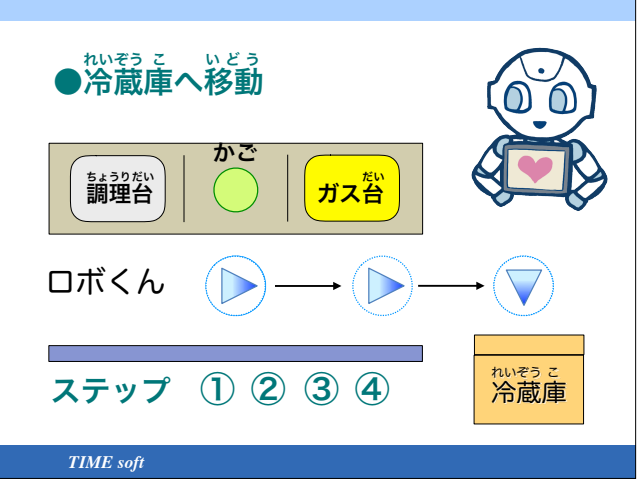

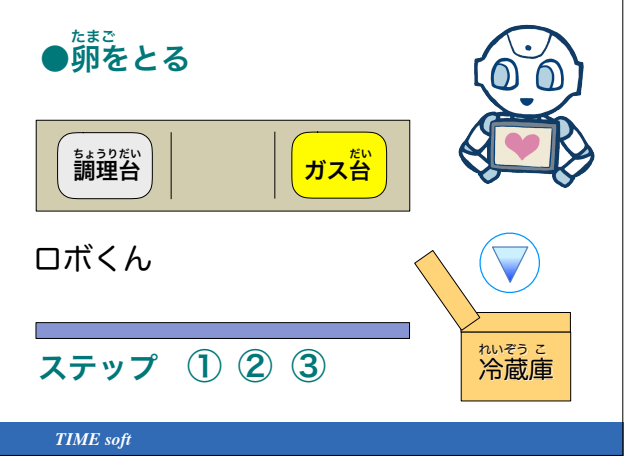

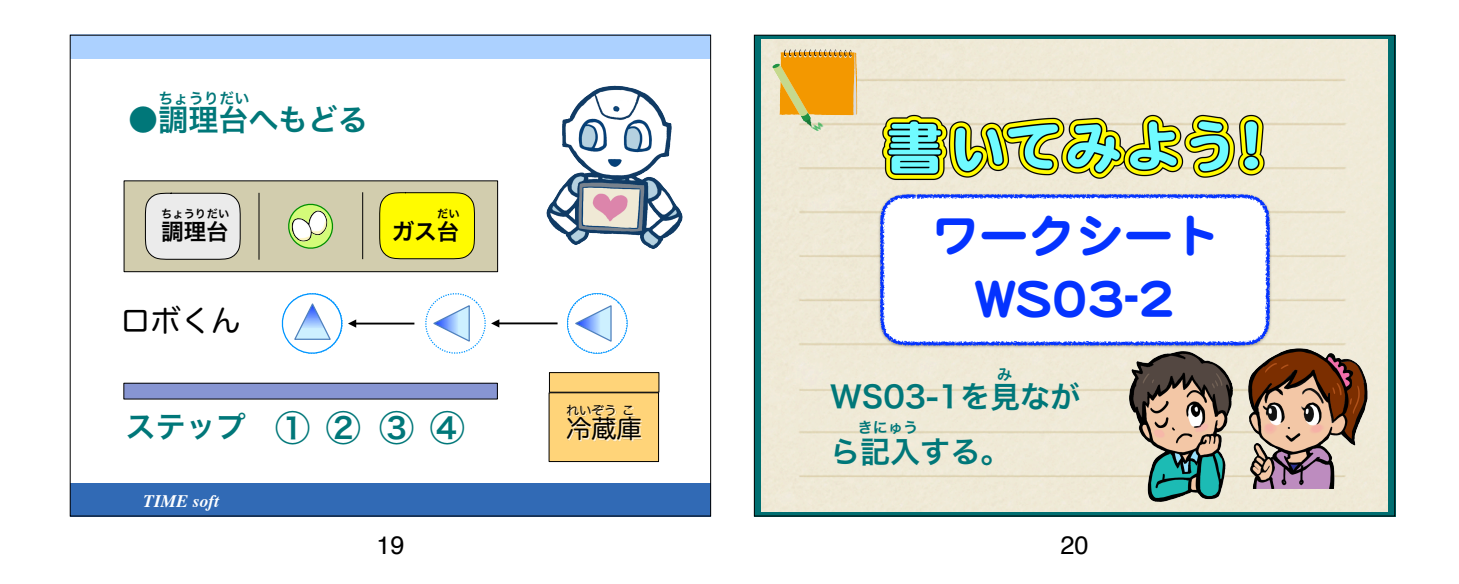

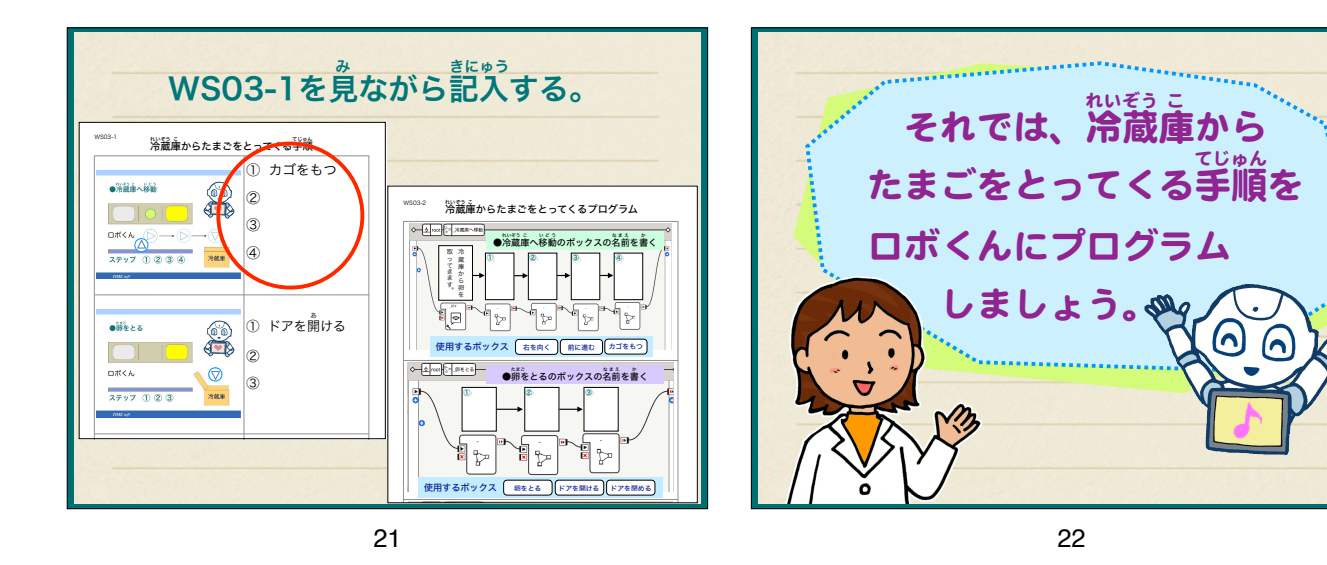

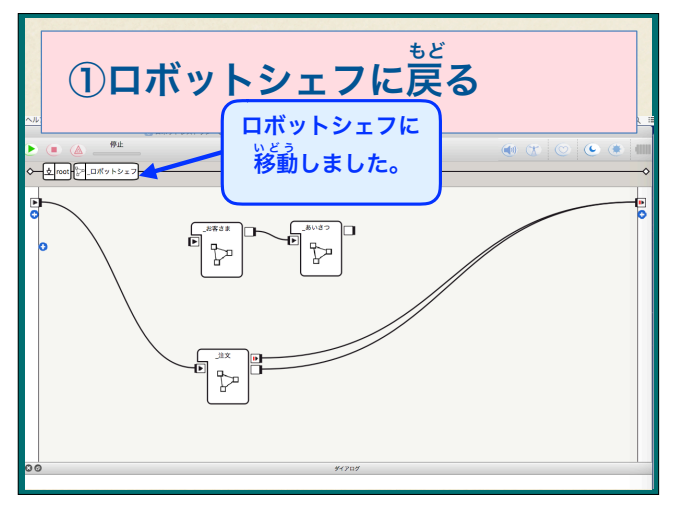

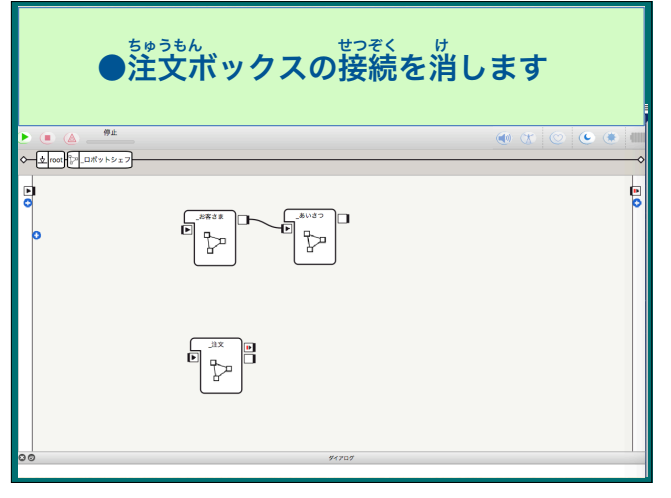

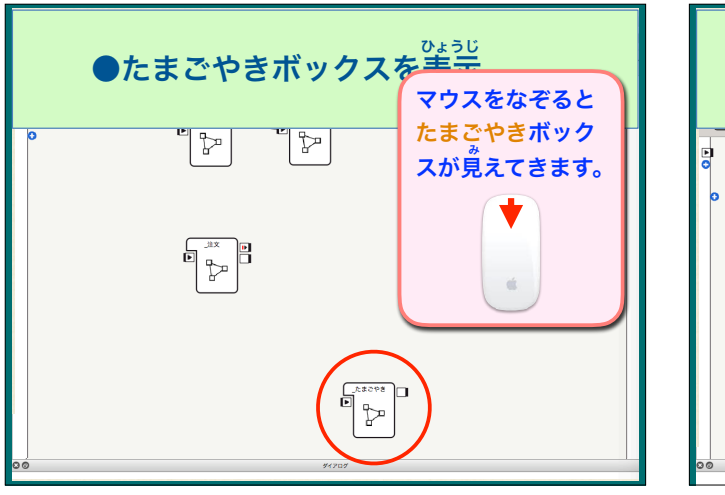

たまごやきボックスを表示
①ドラッグして上に移動する
①ドラッグして上に移動する
①ドラッグして上に移動する

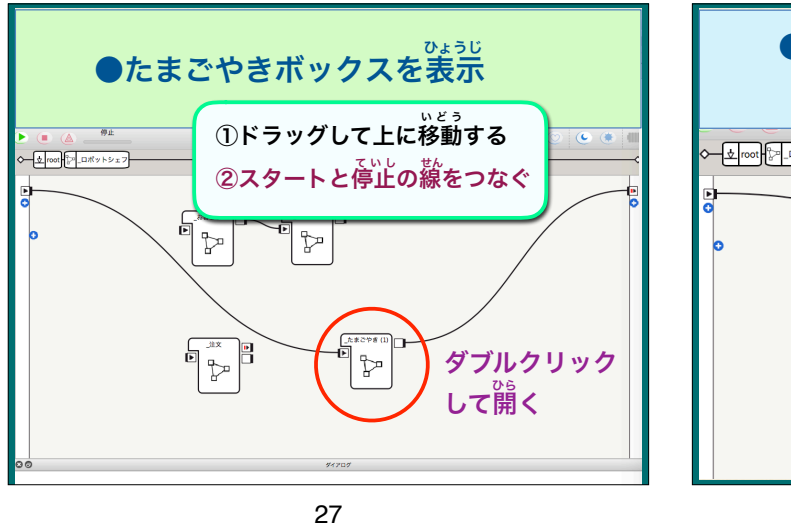

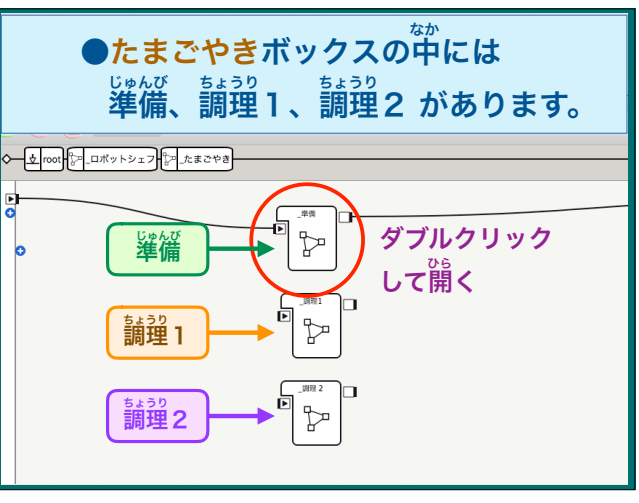

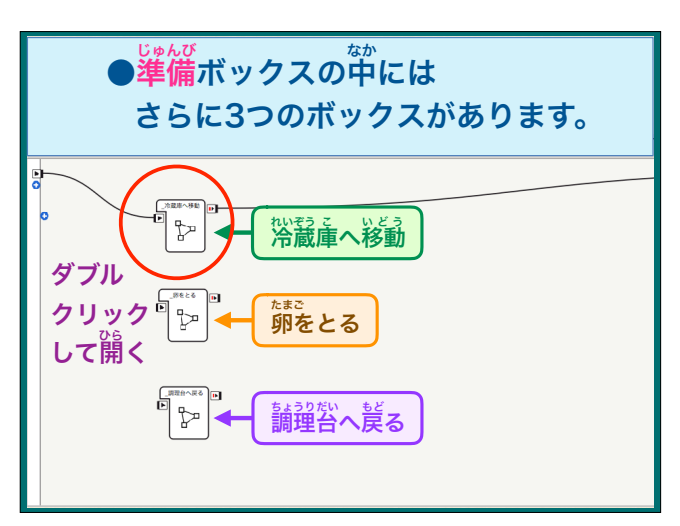

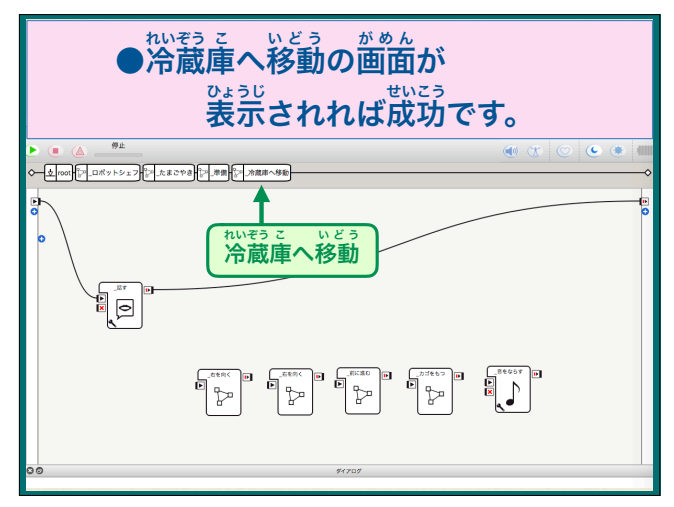

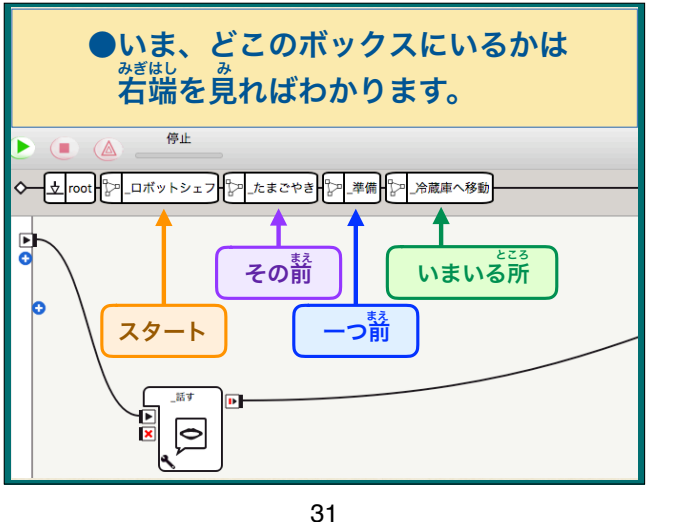

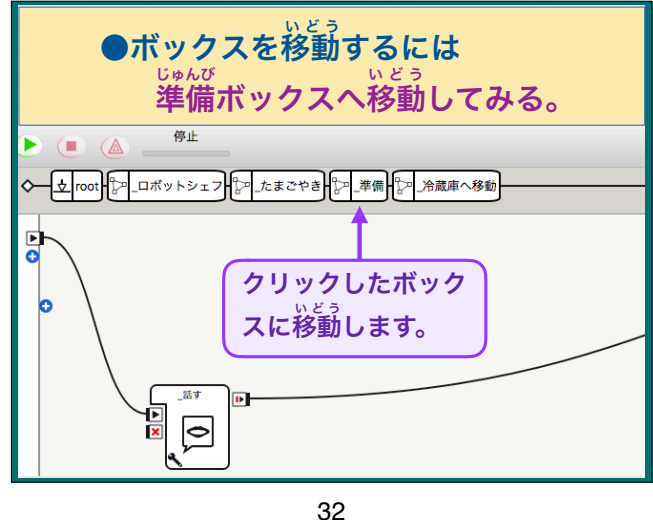

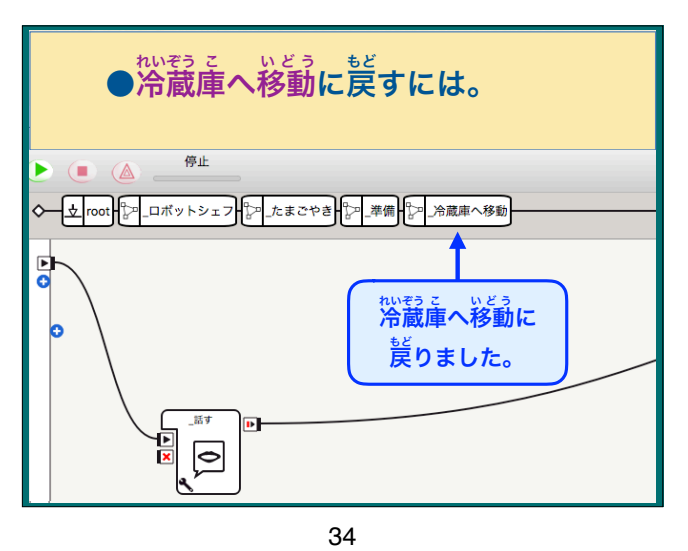

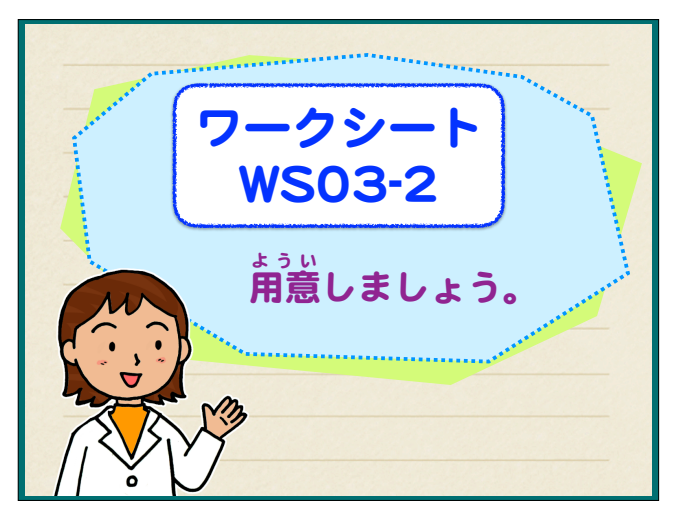

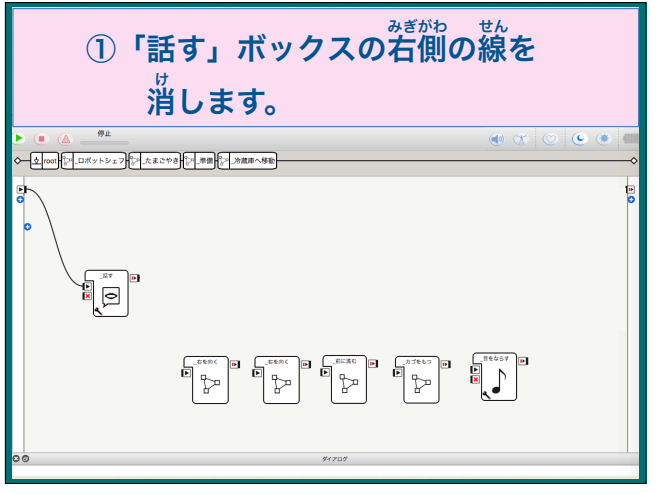

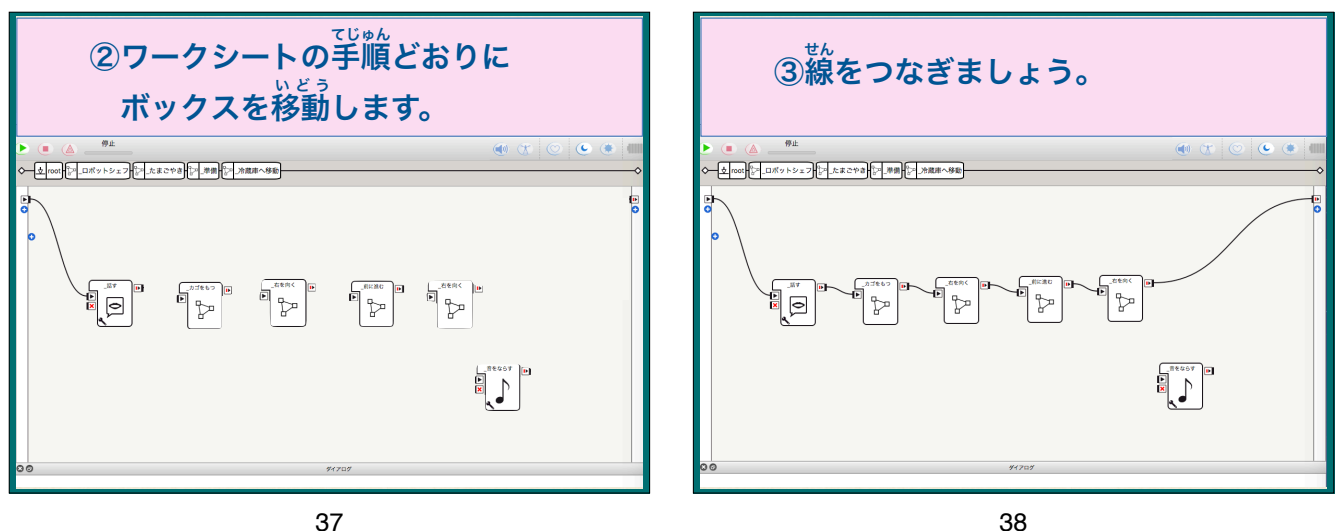

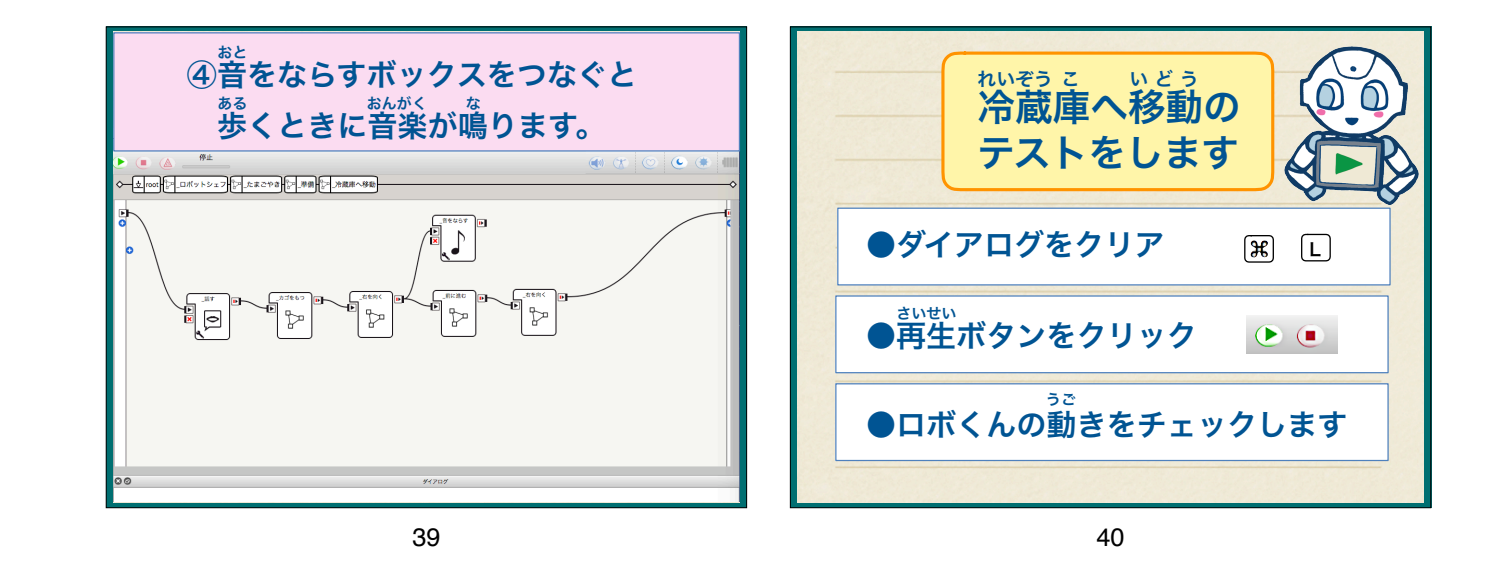

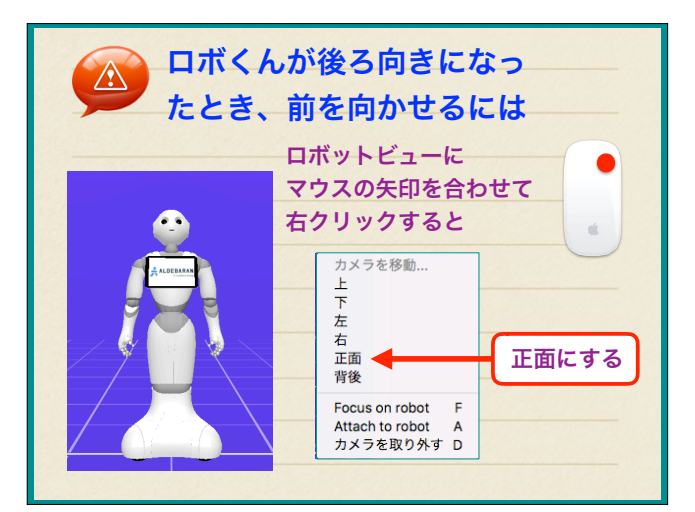

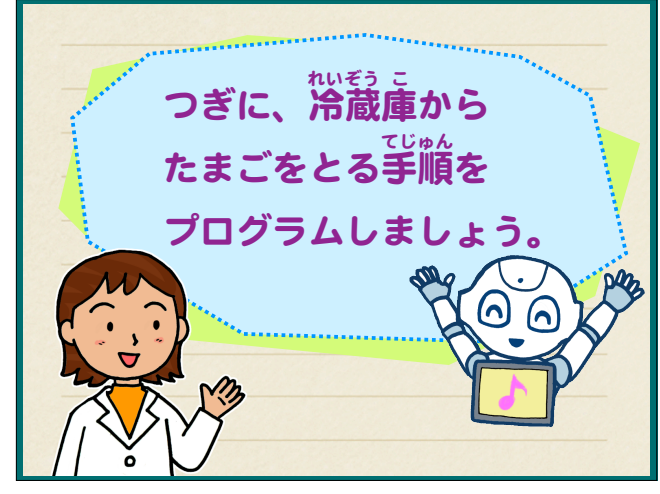

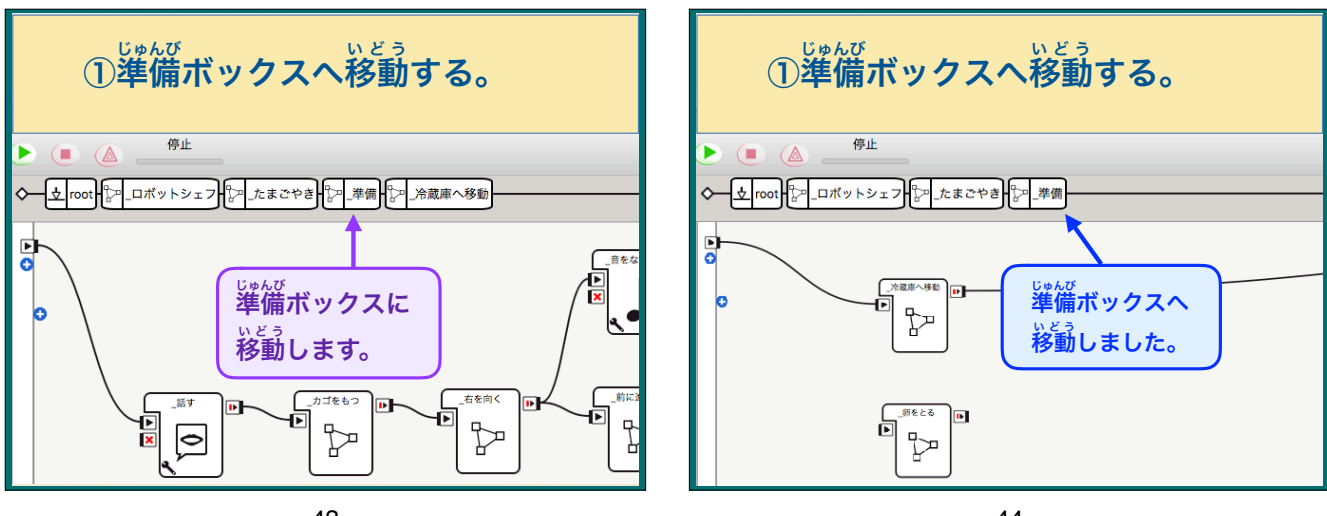

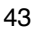

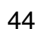

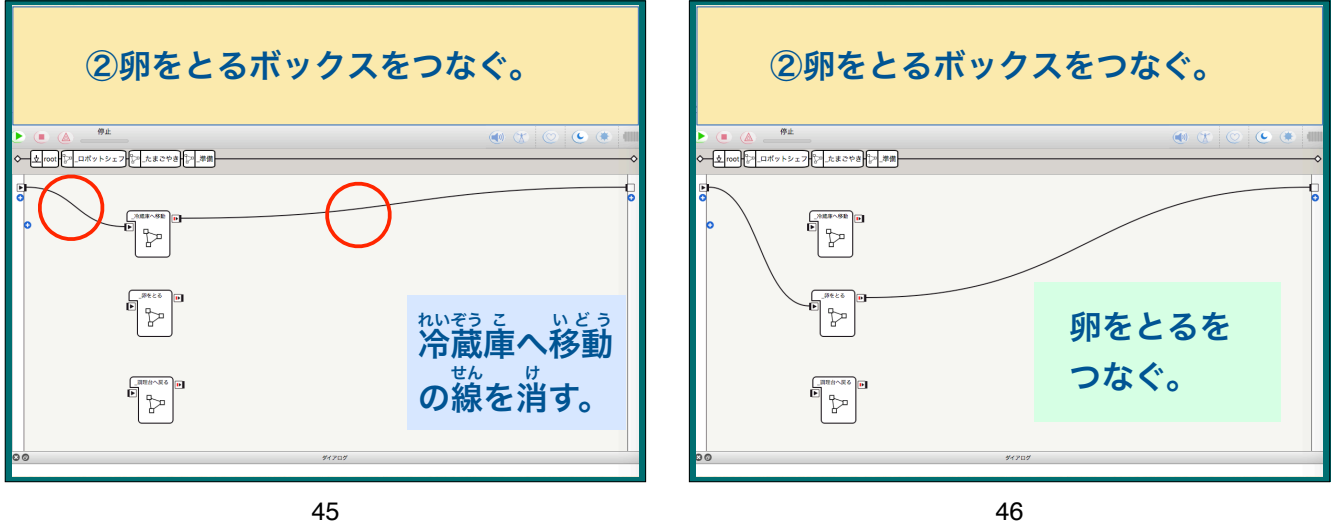

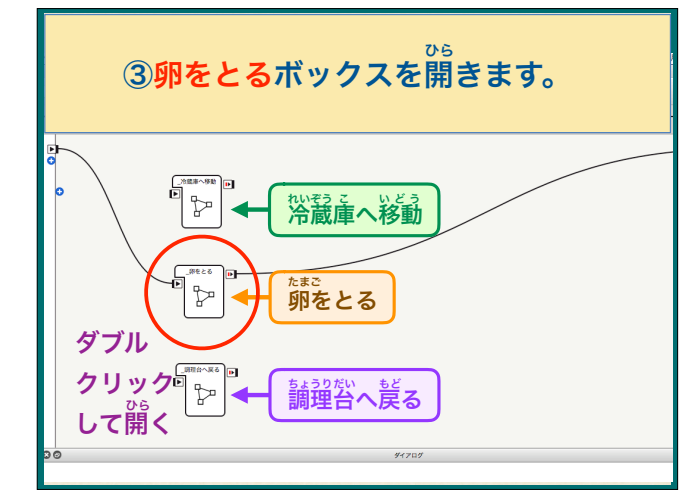

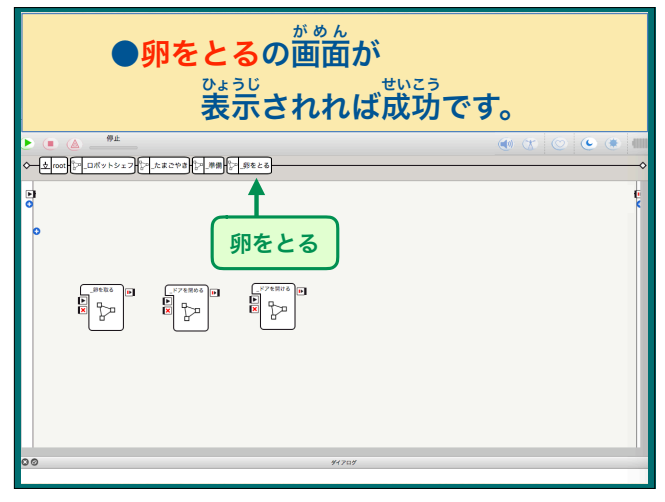

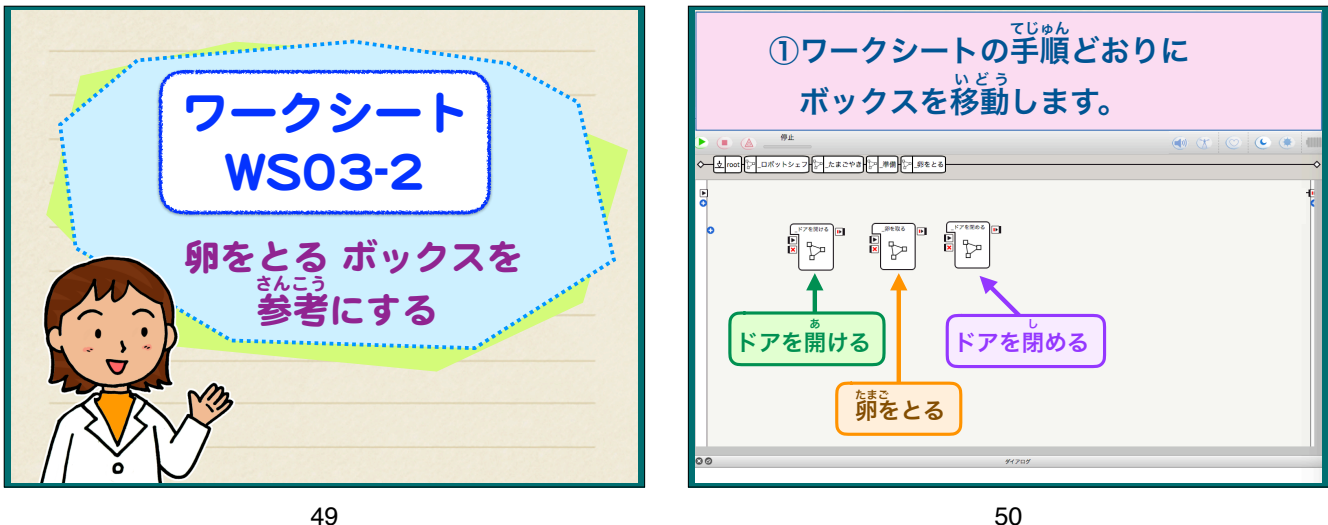

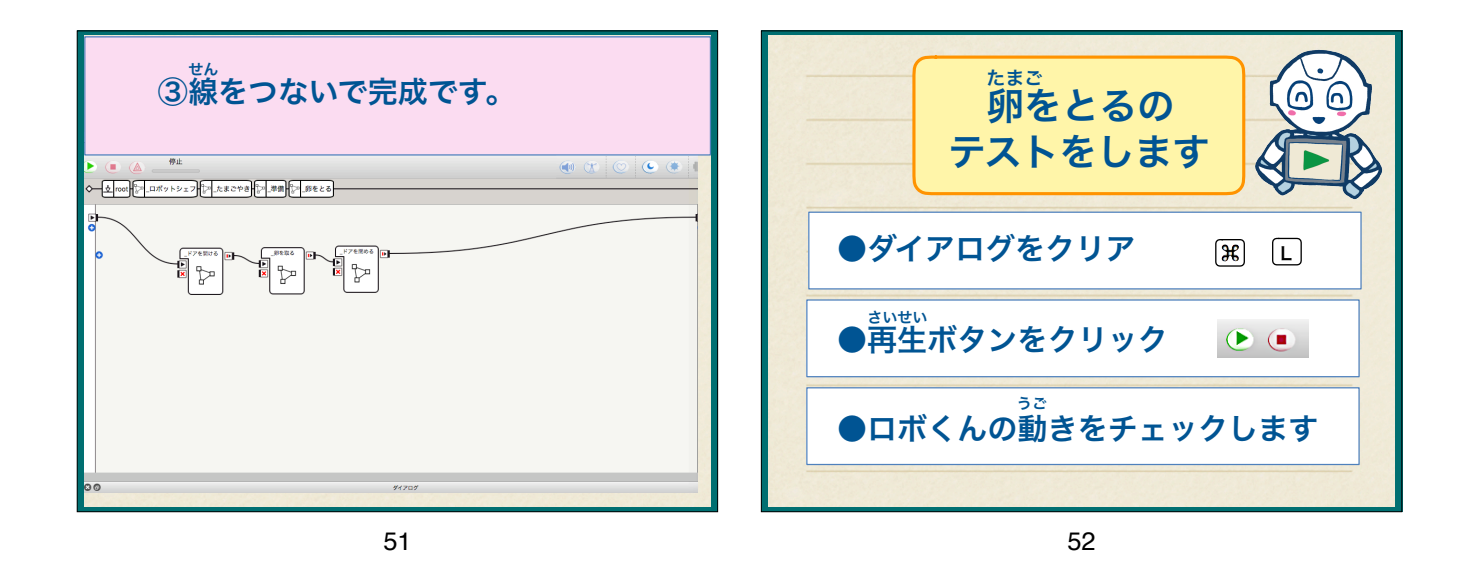

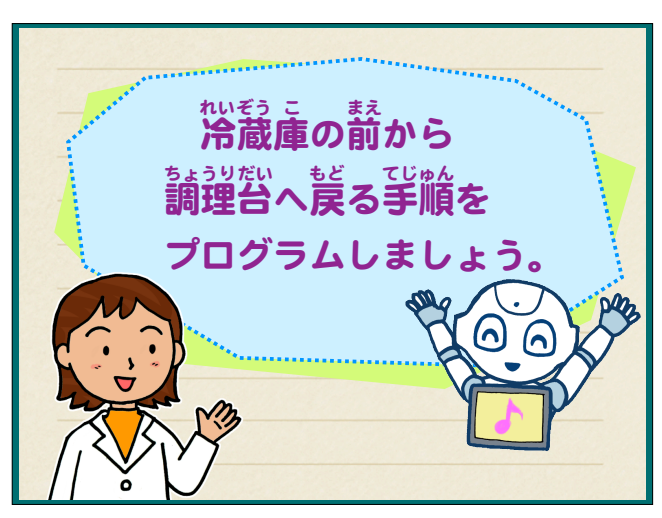

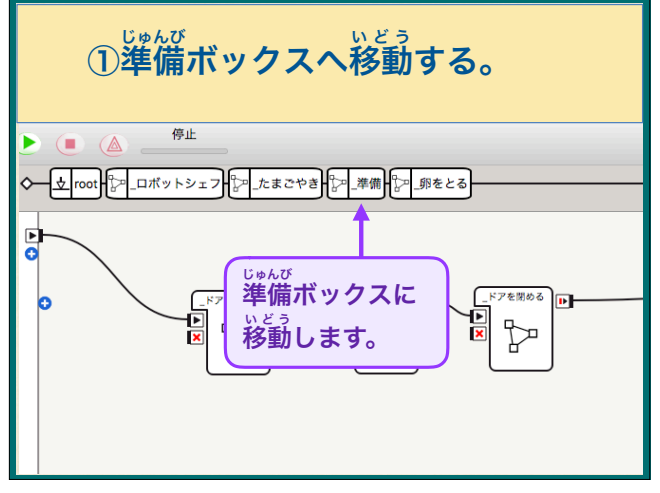

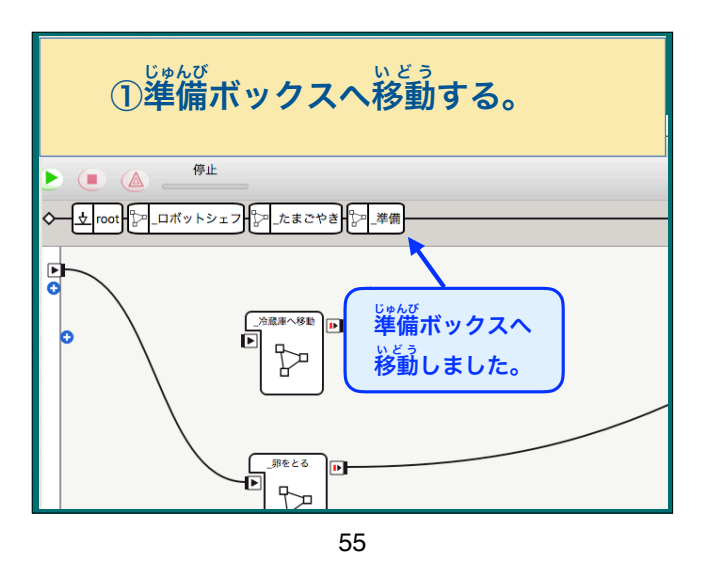

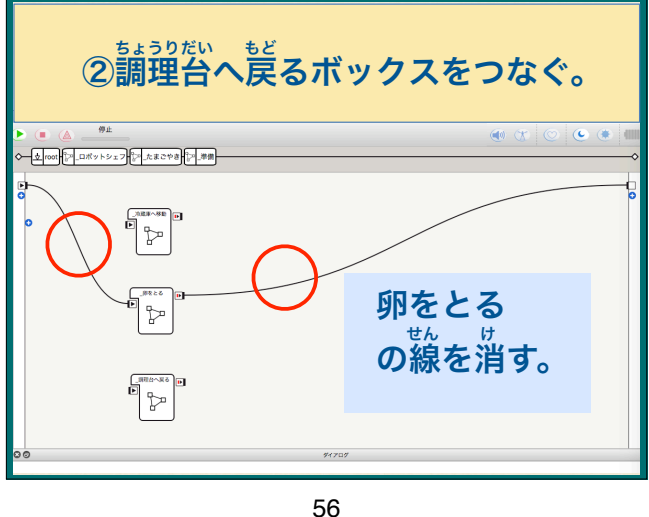

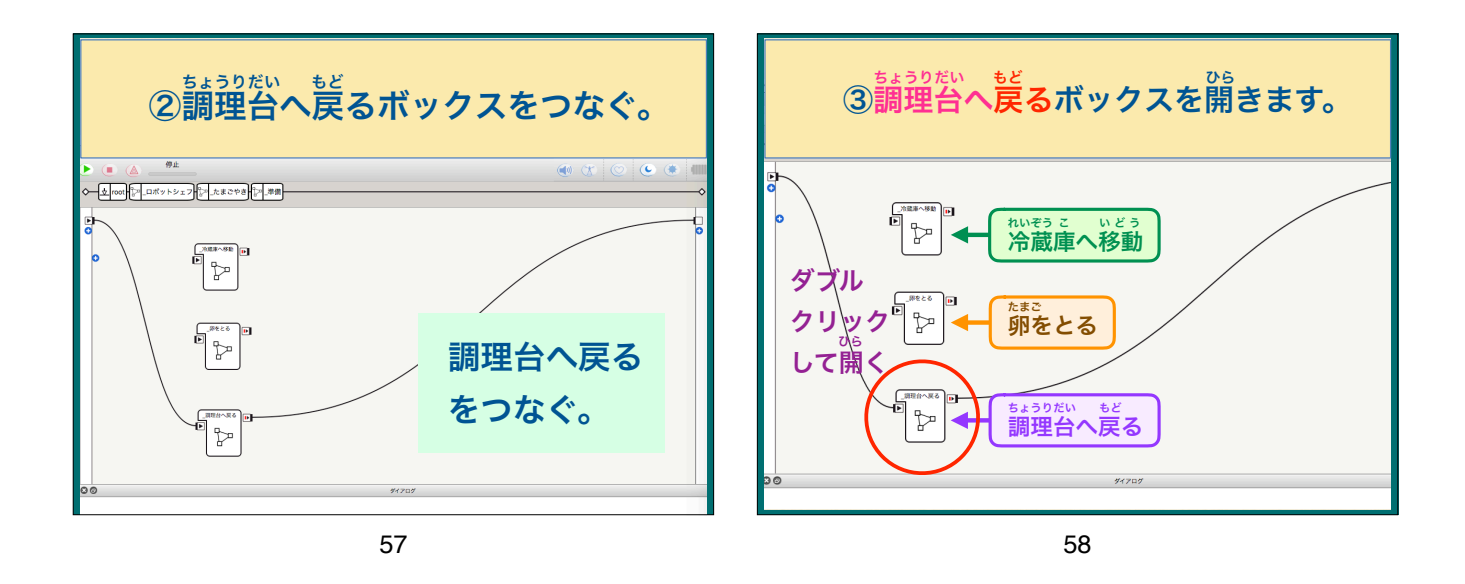

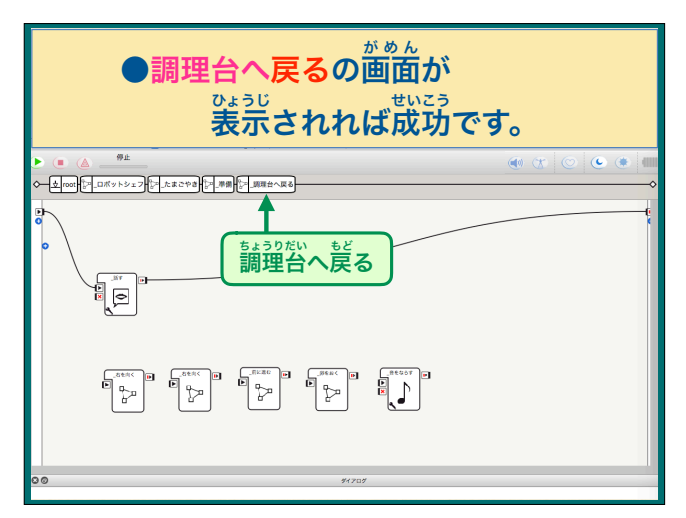

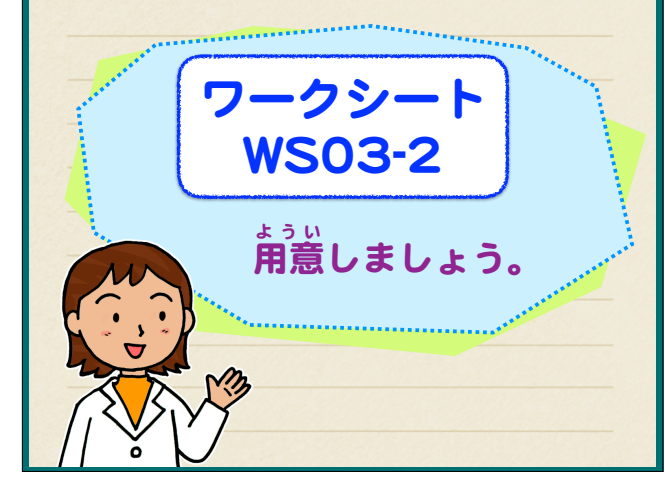

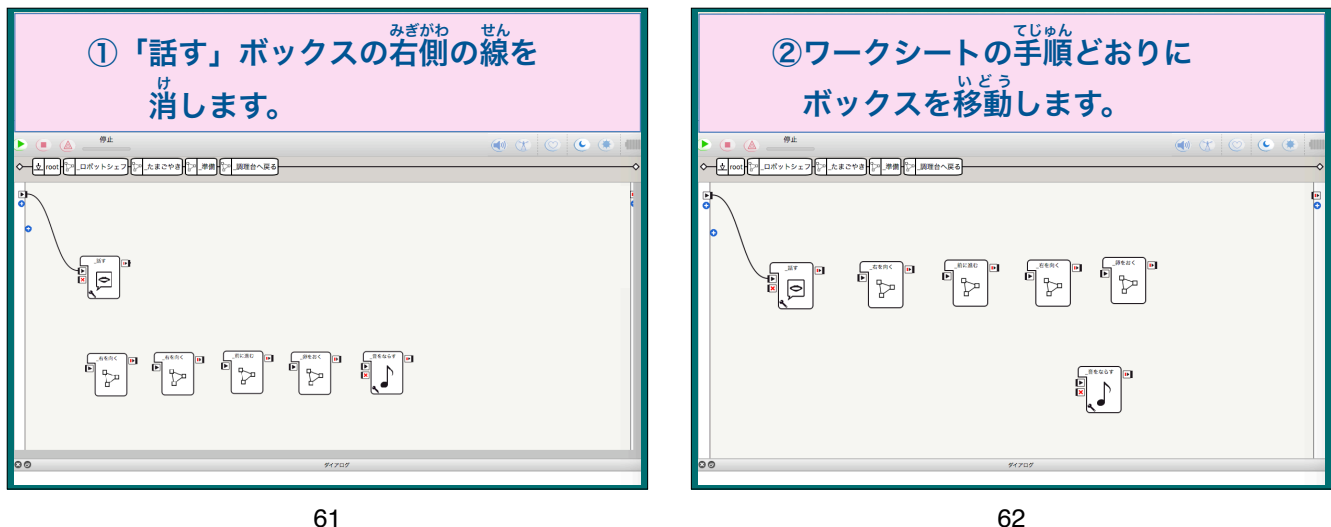

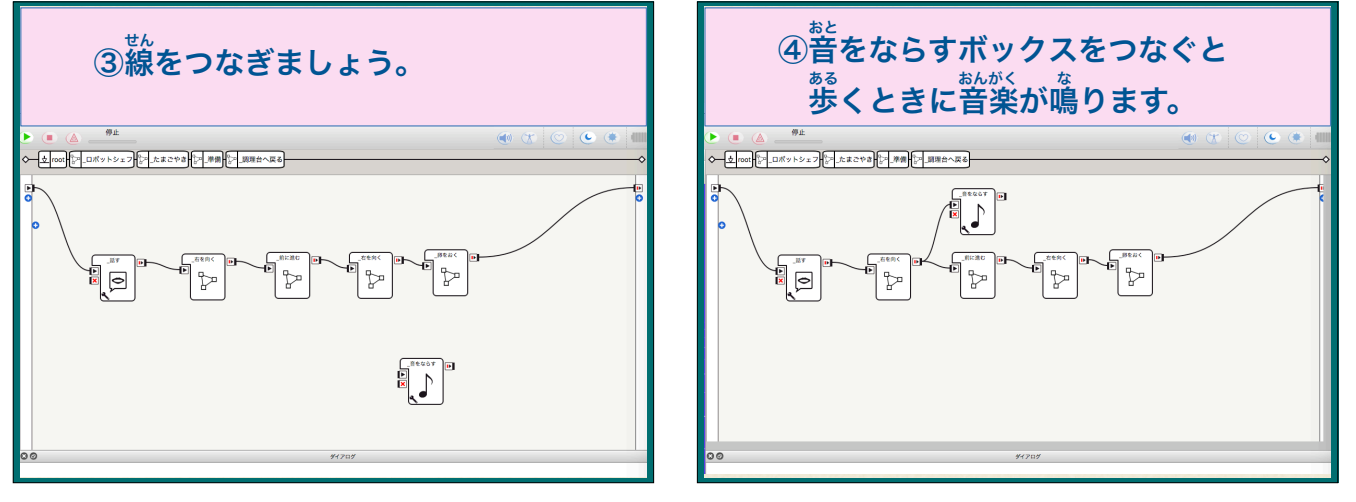

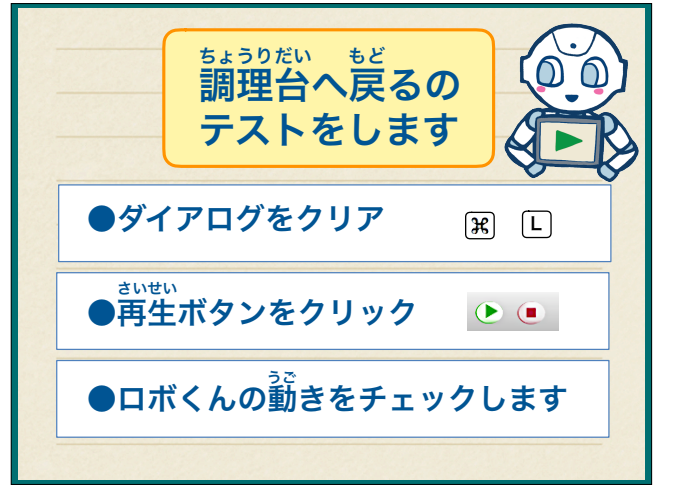

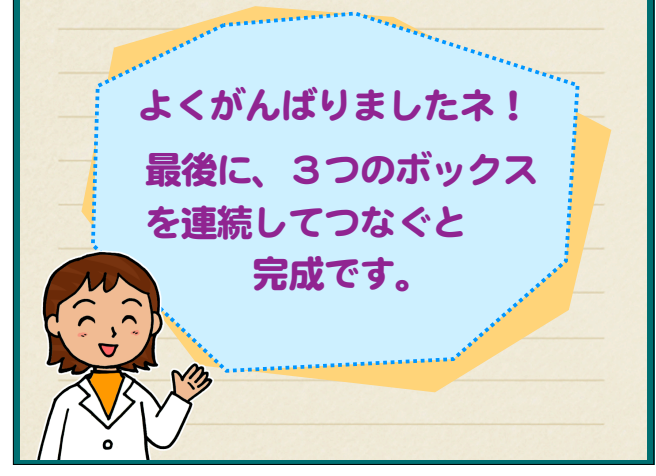

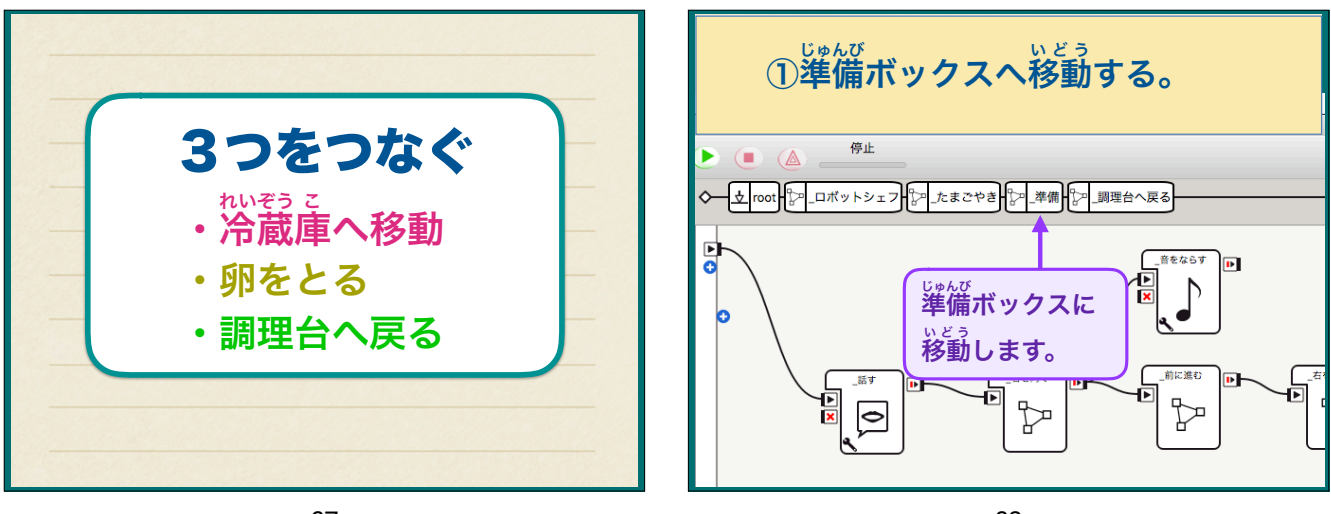

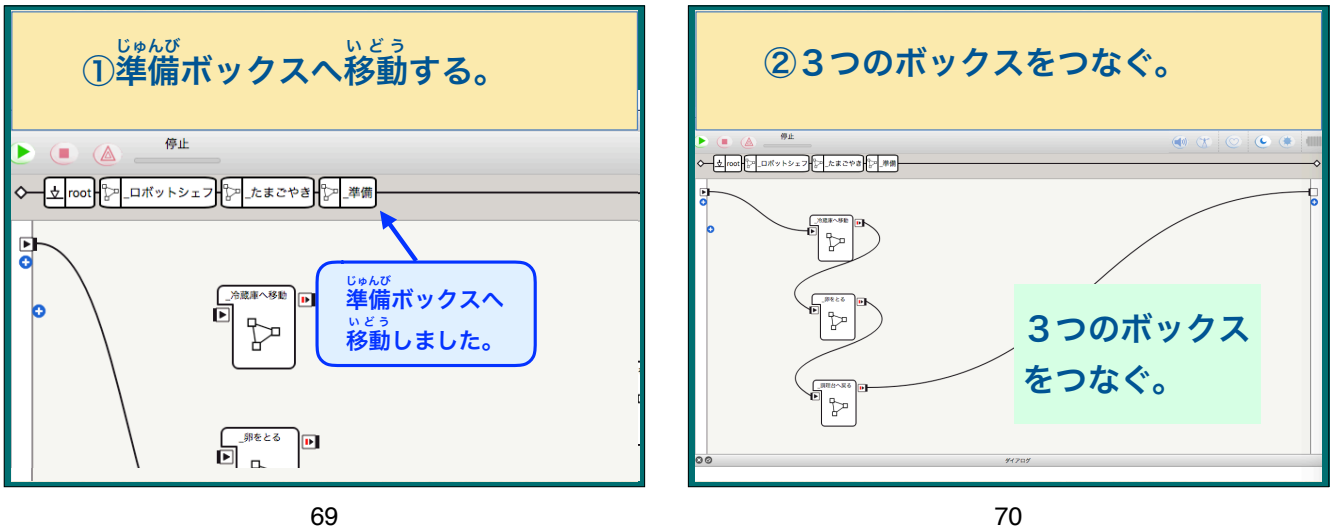

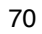

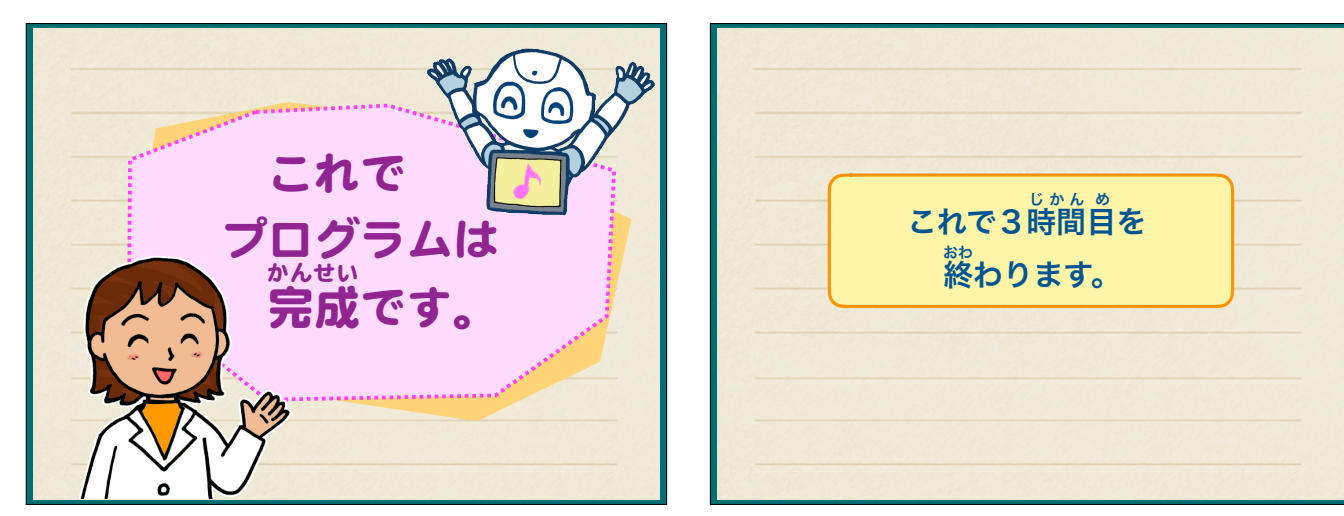